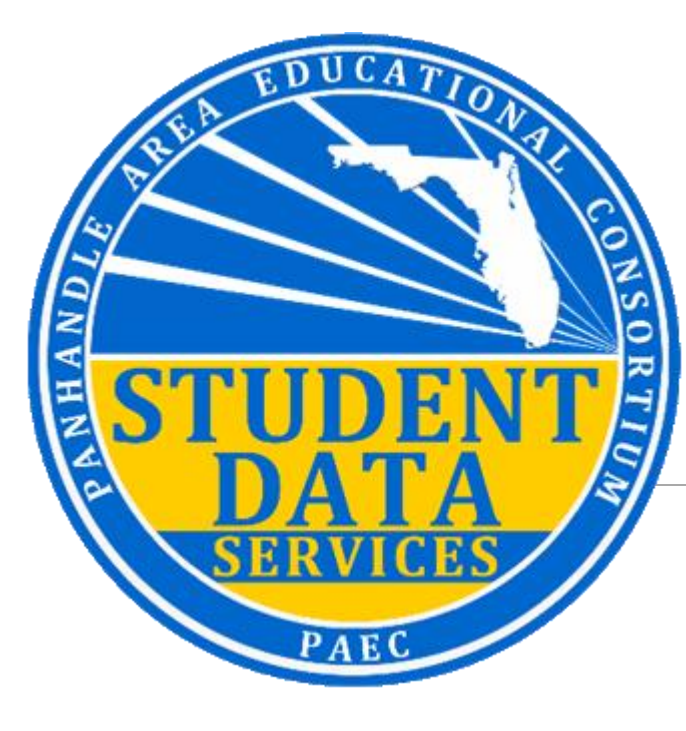

# State Reporting Foundations

JUNE 11, 2024 | 10:45-11:30AM AARON NICELY COQUINA A & B

### Agenda

Components of a Survey
 Processing Timeline & Reports
 NWRDC (Student Survey System)
 Q & A

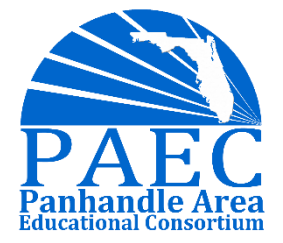

# Components of Survey

## What is a Survey?

A Survey is the collection of one or more reporting formats transmitted to FLDOE at specified time periods throughout the year. Each reporting format consisting of several data elements defined in the state database manual.

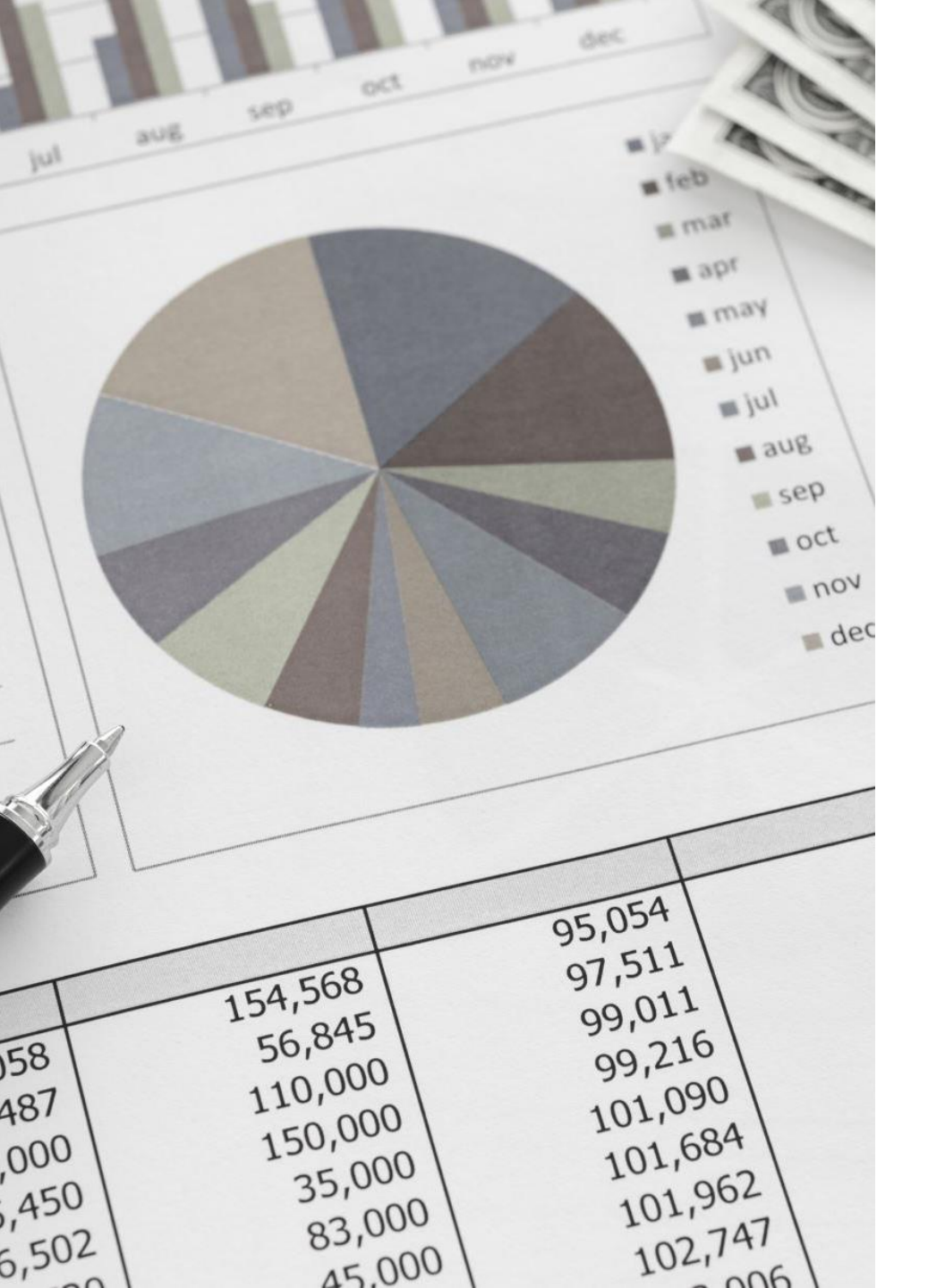

# What makes surveys so important?

►FTE Allocation

- FTE Bonus Funding
- ➢Federal Funding
- Accountability/School Grades
- ➢Grant Funding
- Data Used to Inform Legislature
- State Tracking/Dashboards
- ≻And More!

### Data Elements

| Data Eleme           | nt Number:           | 175425                            | Data Elemen            | Number: 17542                        | 125                                                                                                    |         |
|----------------------|----------------------|-----------------------------------|------------------------|--------------------------------------|----------------------------------------------------------------------------------------------------|---------|
| Data Eleme           | nt Name: Stude       | ent Name, Legal                   | Data Elemen            | Name: Student Nar                    | ame, Legal                                                                                                    |         |
| The stude            | nt's last, first and | I middle name including appendage | e as follows: Survey 2 | Yes                                  |                                                                                                    |         |
| 17 charac            | ters Last Name       |                                   | Survey 3               | Yes                                  |                                                                                                    |         |
| 03 charac            | ters Annendage       |                                   | Survey 4               | Yes                                  |                                                                                                    |         |
| 10 chores            | toro First Name      |                                   | Survey 5               | Yes                                  |                                                                                                    |         |
| 12 charac            | ers First Name       |                                   | Survey 9               | Yes                                  |                                                                                                    |         |
| 10 charac            | ers Middle/Maid      | len Name or Initial               | Survey F               | Yes                                  |                                                                                                    |         |
| This is a fi         | xed field.           |                                   | Survey W               | Yes                                  |                                                                                                    |         |
| Code                 | Definition/Ex        | ample                             | Survey S               | Yes                                  |                                                                                                    |         |
|                      |                      |                                   | Survey G               | Yes                                  |                                                                                                    |         |
|                      | Not applicable       | for this element                  | Survey X               | Yes                                  |                                                                                                    |         |
|                      |                      |                                   | Appendixes:<br>None    |                                      |                                                                                                    |         |
|                      |                      |                                   | Description            | of Changes:                          |                                                                                                    |         |
| Length:              |                      | 42                                | 7/1/2022               | Formats Required<br>Surveys Required | Deleted McKay Prepayment Verification format – no longer re<br>Deleted McKay survey periods – no longer required. | quired. |
| Data Type:           | Alp                  | hanumeric                         | 7/1/2015               | Surveys Required                     | Survey 7 Removed from Required Surveys                                                                            |         |
| Year Imple           | mented:              | 9495                              | 5/21/2012              | Grades Required                      | Correction                                                                                                    |         |
| State Stan           | dard:                | No                                |                        |                                      |                                                                                                    |         |
| Use Types            |                      |                                   |                        |                                      |                                                                                                    |         |
| State Rep            | orting:              | Yes                               |                        |                                      |                                                                                                    |         |
| Local Acc            | ountability:         | Yes                               |                        |                                      |                                                                                                    |         |
| FASTER:              |                      | Yes                               |                        |                                      |                                                                                                    |         |
| Migrant T            | racking:             | Yes                               |                        |                                      |                                                                                                    |         |
| Required G           | irades:              | PK-12, Adult                      |                        |                                      |                                                                                                    |         |
| Programs<br>All Prog | Required:<br>rams    |                                   |                        |                                      |                                                                                                    |         |
| Workfor              | ce Development       |                                   |                        |                                      |                                                                                                    |         |
| Prior Sch            | ool Status / Stud    | lent Attendance DB9 55x           |                        |                                      |                                                                                                    |         |
| Student              | Demographic Info     | ormation DB9 13x                  |                        |                                      |                                                                                                    |         |
| WDIS St              | udent Demograp       | hic Information DB9 46x           |                        |                                      |                                                                                                    |         |
| Survevs R            | equired:             |                                   |                        |                                      |                                                                                                    |         |
| Survey 8             | Yes                  |                                   |                        |                                      |                                                                                                    |         |
| Survey 1             | Yes                  |                                   |                        |                                      |                                                                                                    |         |
| Page 1 of 2          |                      |                                   |                        |                                      | 6                                                                                                    |         |
|                      |                      |                                   |                        |                                      |                                                                                                    |         |

### Reporting Formats

| ltem<br>No. | From-To | Size | <u>Field Char.</u> | Field Description                              |
|-------------|---------|------|--------------------|------------------------------------------------|
| 1           | 1-2     | 2    | N/R                | District Number, Current Instruction/Service * |
| 2           | 3-4     | 2    | N/R                | District Number, Current Enrollment            |
| 3           | 5-8     | 4    | A/N/R              | School Number, Current Enrollment              |
| 4           | 9-18    | 10   | A/N                | Filler                                         |
| 5           | 19-19   | 1    | Ν                  | Survey Period Code *                           |
| 6           | 20-23   | 4    | Ν                  | <u>Year</u> *                                  |
| 7           | 24-33   | 10   | A/N                | Filler                                         |
| 8           | 34-75   | 42   | A/N/L              | <u>Student Name, Legal</u>                     |
| 9           | 76-77   | 2    | A/N                | District Number, Zoned School                  |
| 10          | 78-81   | 4    | A/N                | School Number, Zoned School                    |
| 11          | 82-82   | 1    | A                  | Gender                                         |
| 12          | 83-83   | 1    | A                  | Filler                                         |
| 13          | 84-93   | 10   | A/N                | Student Number Identifier, Local               |
| 14          | 94-96   | 3    | A/N                | Filler                                         |
| 15          | 97-98   | 2    | A                  | English Language Learners, PK-12               |
| 16          | 99-99   | 1    | A/N                | Resident Status, State/County                  |
| 17          | 100-101 | 2    | A/N                | Grade Level                                    |
| 18          | 102-102 | 1    | A/N                | Student Characteristic, Agency Programs        |

7

|                                           | SURVEY PERIOD   |     |     |     |     |     |     |     |     |         |
|-------------------------------------------|-----------------|-----|-----|-----|-----|-----|-----|-----|-----|---------|
| AUTOMATED STUDENT                         | DATA COLLECTION | JUL | AUQ | SEP | OCT | DEC | FEB | JUN | AUG | Monthly |
| REPORTING FORMATS                         | ACTIVITY NUMBER | 1   | 8   | 6   | 2   | 9   | 3   | 4   | 5   | R       |
| Student Demographic Information           |                 | ^   | 6   |     | ٨   | 6   | ٨   | ٨   | ^   | 6       |
| Student Demographic mornation             | DD9 13X         | A   | 3   | A   | Â   | 3   | ~   | ~   | A   | 3       |
| Student Course Schedule                   | DB9 14X         | A   |     |     | A   |     | A   | A   |     |         |
| Teacher Course                            | DB9 15x         | Α   |     |     | Α   |     | Α   | Α   |     |         |
| Exceptional Student                       | DB9 23x         | S   |     |     | S   |     | S   | S   | S   |         |
| Federal/State Indicator Status            | DB9 22x         |     |     |     | Α   |     | Α   |     | Α   |         |
| Student End of Year Status                | DB9 17x         |     |     |     |     |     |     |     | Α   |         |
| Student Discipline/Resultant Action       | DB9 19x         |     |     |     | S   |     | S   |     | S   | Α       |
| Career and Technical Education            |                 |     |     |     |     |     |     |     |     |         |
| Student Course Schedule                   | DB9 16x         |     |     |     |     |     |     |     | S   |         |
| Career and Technical Education            |                 |     |     |     |     |     |     |     |     |         |
| Teacher Course                            | DB9 24x         |     |     |     |     |     |     |     | S   |         |
| Federal/State Compensatory Project Evalua | tion DB9 18x    |     |     |     |     |     |     |     | S   |         |
| Dropout Prevention Program Data           | DB9 11x         |     |     |     |     |     |     |     | S   |         |
| English Language Learners Information     | DB9 10x         |     |     |     | S   |     | S   |     | S   |         |
| Student Course Transcript Information     | DB9 39x         |     |     |     |     |     |     |     | S   |         |
| School Environmental Safety Incident Repo | rt DB9 42x      |     |     |     | S   |     | S   |     | S   | Α       |
| Prior School Status/Student Attendance    | DB9 55x         |     |     |     | Α   |     | Α   |     | Α   |         |
| Student Transportation                    | DB9 56x         | S   |     |     | S   |     | S   | S   |     |         |
| Student Assessment                        | DB9 59x         |     |     |     |     |     |     |     | S   |         |
| Student Additional Funding                | DB9             |     |     |     |     |     |     |     | S   |         |
| Industry Certification                    | DB9             |     |     |     |     |     |     |     | S   |         |

A = ALL STUDENTS S = SELECTED STUDENTS V = VOLUNTARY

# >>> Survey Periods

| Survey 1 | <ul><li>August</li><li>July Summer School FTE Survey</li></ul>                                |
|----------|-----------------------------------------------------------------------------------------------|
| Survey 6 | <ul> <li>September</li> <li>Student projections and legislative budget decisions</li> </ul>   |
| Survey M | <ul><li>September</li><li>Personnel Emails</li></ul>                                          |
| Survey 2 | <ul><li>October</li><li>Fall Semester FTE Survey</li></ul>                                    |
| Survey 9 | <ul> <li>December</li> <li>Students in Neg/Del facilities, not applicable for all</li> </ul>  |
| Survey 3 | <ul> <li>February</li> <li>Spring Semester FTE Survey</li> </ul>                              |
| Survey N | <ul><li>February</li><li>Personnel Emails</li></ul>                                           |
| Survey 4 | <ul> <li>June</li> <li>Virtual FTE &amp; June Summer School FTE Survey</li> </ul>             |
| Survey 5 | <ul> <li>August</li> <li>Final year-end data, industry certs, bonus and add-on FTE</li> </ul> |
| Survey R | • Monthly<br>• Discipline 9                                                                   |

### 11-Day Attendance Window

### (Student must be in attendance at least one day)

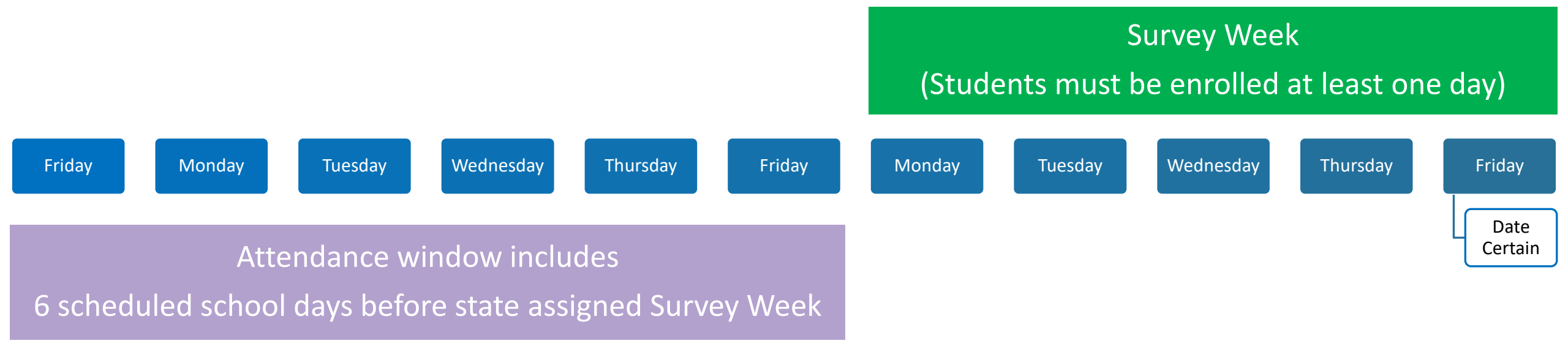

# Survey Membership Requirements

### State List of Survey Dates

### SURVEY DATES 2023-2024

### STUDENT, PK-12

#### Survey 1:

Survey Week July 10-14, 2023 Due Date: July 28, 2023 State Processing: July 24 – September 8, 2023 Final Update/Amendment Date: September 30, 2023

### This is to establish membership

This is to establish reporting timeline

#### Survey 6:

Survey Dates: August 18 and September 1, 2023 Due Dates: August 18 and September 1, 2023 State Processing: August 18 - September 8, 2023

#### Survey 2:

Survey Week: October 9-13, 2023 Due Date: October 20, 2023 State Processing: October 16 – November 3, 2023 Final Update/Amendment Date: December 15, 2023

### Survey 3:

Survey Week: February 5-9, 2024 Due Date: February 16, 2024 State Processing: February 12 - March 1, 2024 Final Update/Amendment Date: April 15, 2024

### Survey 4:

Survey Week: June 10-14, 2024 Due Date: June 28, 2024 State Processing: June 17 – July 5, 2024 Final Update/Amendment Date: August 15, 2024

# Processing Timeline & Reports

# Initial vs Batch

The first submission of a format to the state database is an **initial submission**.

If the error rate of initial submission of a single format equals or exceeds 20%, no records in the file are loaded to the database. A new initial submission containing all records for the format must be resubmitted with corrections.

If fewer than 20% of the initial submission records in a data set for a reporting format contain errors, the records which were not rejected are loaded to the database.

After an initial submission is accepted, subsequent **batch updates** can be made to:

| Transaction<br>Code | Explanation     |
|---------------------|-----------------|
| А                   | Add a record    |
| С                   | Change a record |
| D                   | Delete a record |

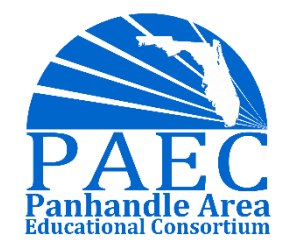

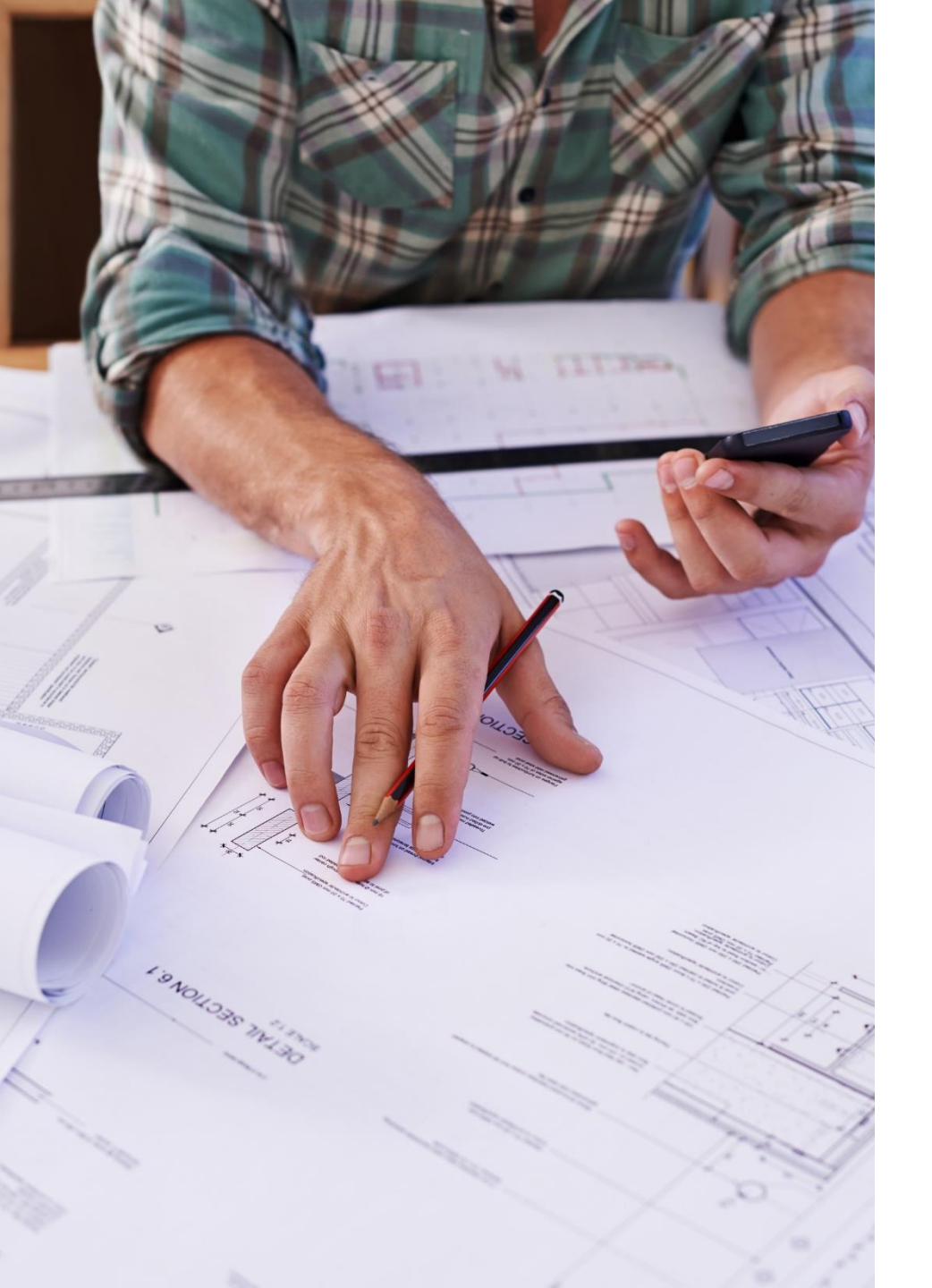

# Processing Reports from FLDOE

Every time you send an initial or batch, FLDOE automatically generates:

Edit Listing – Explanation of each reject rule and the applicable record that was rejected.

Records in Error – Just a copy of the records that did not pass the reject rule edits.

Duplicate Report (Initial Only) – List of records that are duplicated based on key fields.

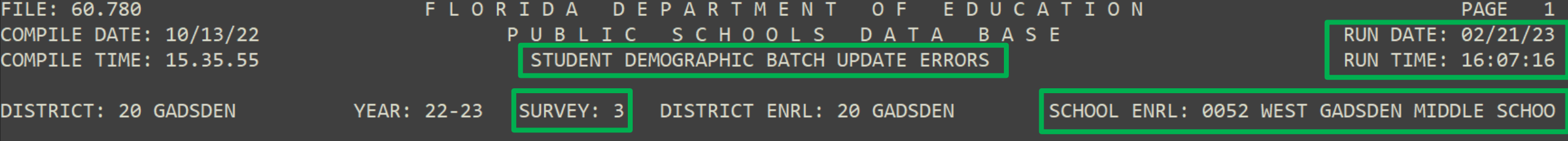

**REJECTS:** 

- \*01 DISTRICT OF INSTRUCTION MUST BE 20.
- \*02 DISTRICT OF ENROLLMENT MUST BE A NUMBER IN THE RANGE OF 01-68 OR 71-75 OR 80.
- \*03 IF SURVEY = 1-4 OR 9, SCHL ENRL MUST BE NUMERIC (0001-9899, 9992, 9993, 9997, EXCLUDING 9001) OR N998, N999. IF SURVEY = 5, SCHL ENRL MUST BE NUMERIC (0001-9899, 9992, 9993, 9995, 9997, EXCLUDING 9001) OR N998, N999. IF SURVEY = 6 OR 8, SCHL ENRL MUST BE NUMERIC (0001-9899, EXCLUDING 3900, 9001).
- \*05 SURVEY PERIOD MUST BE 3.
- \*06 FISCAL YEAR MUST BE 2223.
- \*08 TRANSACTION CODE MUST BE A, C, OR D.
  - ADD REJECTED RECORD ALREADY ON DATABASE.
  - CHANGE REJECTED RECORD NOT FOUND.
  - DELETE REJECTED RECORD NOT FOUND.
- \*10 STUDENT LOCAL ID MAY BE ANY COMBINATION OF LETTERS, NUMBERS, AND BLANKS. ALL BLANKS ARE ALLOWED. IT MUST BE LEFT-JUSTIFIED.
- \*11 IF SURVEY IS 5 OR 9, INSTITUTION NUMBER, NEGLECTED/DELINQUENT (FIRST); INST., NEG./DEL. (SECOND); AND INST., NEG./DEL. (THIRD) MUST BE NUMERIC IN THE RANGE 0000 TO 9899 OR MUST BE A DISTRICT-ASSIGNED 3 DIGIT NUMBER PRECEDED BY AN A. IF SURVEY IS NOT 5 OR 9, THEN ALL INST., NEG./DEL. MUST BE 0000.
- \*12 IF ANY INST., NEG/DEL IS NOT 0000, THEN IT MUST BE A VALID INSTITUTION FOR NEGLECTED/DELINQUENT CHILDREN IN THE DIST ENRL.
- \*13 IF INST., NEG./DEL. (FIRST) IS 0000, THEN INST, NEG./DEL. (SECOND) MUST ALSO BE 0000. IF INST., NEG./DEL. (FIRST) OR
  - (SECOND) IS 0000, INST, NEG./DEL. (THIRD) MUST ALSO BE 0000.
- \*14 IF SURVEY = 2 OR 3 AND GRADE = 30 OR 31, THEN SCHL ENRL MUST BE 9997.
- \*15 IF MIGRANT TERM IS B, D, E, S, T, U, V, W, OR X, BIRTHDATE MUST BE 09/02/2000 THROUGH 08/31/2023.
- \*16 IF SURVEY = 1, 4, 5, OR 9, THEN DISTRICT NUMBER, ZONED SCHOOL MUST BE FILLED WITH ZEROES.
  - IF SURVEY = 2 OR 3, THEN DISTRICT NUMBER, ZONED SCHOOL MUST BE 00-67.
- \*17 IF SURVEY = 1, 4, 5, OR 9, THEN SCHOOL NUMBER, ZONED SCHOOL MUST BE FILLED WITH ZEROES.

IF SURVEY = 2 OR 3, DIST INST NOT = 71, GRADE = KG-12, AND SCHL ENRL: = 0001-9899 BUT NOT 3900,7001,7004,7006,7023; SCHL FUNCTION SETTING NOT = D; CHARTER SCHL STATUS = Z; ACCOUNTABILITY ESE CENTER IS Y OR PRIMARY SERVICE TYPE IS B; AND NEGLECTED, DELINQUENT STATUS IS NOT D OR N; THEN THE SCHOOL NUMBER, ZONED SCHOOL MUST BE ACTIVE FOR THE DISTRICT<sub>15</sub>NUMBER, ZONED SCHOOL, EXCEPT DIST INST = 68 OR DIST ENRL = 68 CAN ALSO BE ZEROES. ANY OTHER SCHL ENRL CAN ALSO REPORT ZEROES.

| FILE: 60.780<br>COMPILE DATE: 10/13/<br>COMPILE TIME: 15.35. | 22<br>55                    | FLORID<br>PU<br>ST      | OADEPA<br>BLICS<br>UDENT DEMOGR   | ARTMENT<br>CHOOLS<br>RAPHICBATCHU | OF<br>DA1<br>JPDATE    | EDUC<br>ABAS<br>ERRORS                 | A T I O<br>E              | N                          |                              | RUN DAT<br>RUN TIM             | PAGE<br>E: 02/21<br>E: 16:07    | 3<br>L/23<br>7:16 |
|--------------------------------------------------------------|-----------------------------|-------------------------|-----------------------------------|-----------------------------------|------------------------|----------------------------------------|---------------------------|----------------------------|------------------------------|--------------------------------|---------------------------------|-------------------|
| DISTRICT: 20 GADSDEN                                         | YEAR:                       | 22-23 SUR               | VEY: 3 DIS                        | STRICT ENRL: 2                    | 20 GADS                | SDEN                                   | SCHOOL                    | ENRL: 0                    | 052 WEST                     | GADSDEN M                      | IDDLE SC                        | CHOO              |
| DIST SCHL YEAR S<br>IN EN ENRL V<br>Y (L                     | FLEID NAME:.<br>OCAL ID) GR | RES INS<br>CTY CHAR 1ST | APP.FIRS<br>T NEG DELIN<br>2ND3RD | STMIDDLE<br>DI SCHL<br>ZONED      | E E<br>GRAD .<br>OPT E | BIRTH DT G<br>.NEW RACES<br>TH I A B P | EN MIG A<br>TRM<br>W /PRI | ADDL EL<br>YR /L<br>READ N | L CNTRY<br>ANGUAGE<br>AT PRI | HOME SVY/<br>QUAL ARRV<br>DATE | RES LNCH<br>/DATE EN<br>ÜS SCHL | H T<br>NT R<br>N  |
| 20 20 0052 2223 3 FL                                         | 9999999999999 SM            | 1ІТН                    | ІНОС                              | J                                 |                        | 12252000                               | ΜZ                        | Z L                        | Y MX                         | 10052010                       | 3 C                             | A<br>80*          |
| (9                                                           | 999999999) 07               | 20 Z 000                | 0000 0000                         | 00 0000                           | Z                      | YNNNN                                  | Y 00000                   | 0000 S                     | P SP                         | 00000000                       | 081720                          | 915               |
|                                                              |                             |                         |                                   |                                   |                        |                                        |                           |                            |                              |                                |                                 |                   |
| TOTALS FOR 0052 WES                                          | T GADSDEN MIDDL             | E SCHOOL                |                                   |                                   |                        |                                        |                           |                            |                              |                                |                                 |                   |
| RECORDS READ:                                                | 1                           |                         |                                   |                                   |                        |                                        |                           |                            |                              |                                |                                 |                   |
| RECORDS ADDED:                                               | 0                           |                         |                                   |                                   |                        |                                        |                           |                            |                              |                                |                                 |                   |
| RECORDS CHANGED:                                             | 0                           |                         |                                   |                                   |                        |                                        |                           |                            |                              |                                |                                 |                   |
| RECORDS DELETED:                                             | 0                           |                         |                                   |                                   |                        |                                        |                           |                            |                              |                                |                                 |                   |
| REJECT ERRORS:                                               | 1                           |                         |                                   |                                   |                        |                                        |                           |                            |                              |                                |                                 |                   |
| REJECT ERRORS:                                               |                             |                         |                                   |                                   |                        |                                        |                           |                            |                              |                                |                                 |                   |
| EDIT ERROR                                                   |                             |                         |                                   |                                   |                        |                                        |                           |                            |                              |                                |                                 |                   |
| # CNT                                                        |                             |                         |                                   |                                   |                        |                                        |                           |                            |                              |                                |                                 |                   |
|                                                              |                             |                         |                                   |                                   |                        |                                        |                           |                            |                              |                                |                                 |                   |

# **Reports for Request**

Validation Reports – Like edit report but run for records across multiple formats or for multiple records in one format. Can indicate data that will be excluded from the final database and reports and may NULL FTE funding.

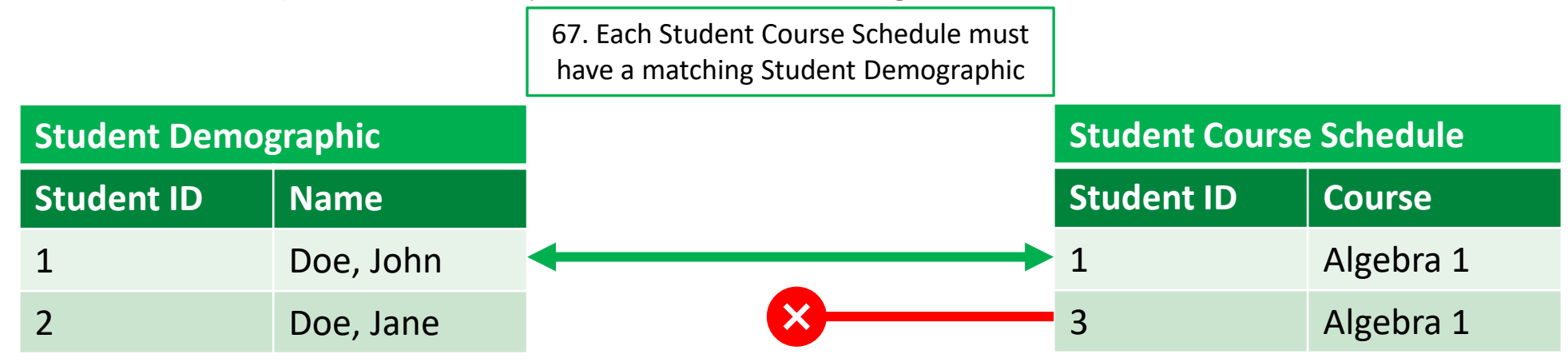

Exception Reports - Show records with data that look suspicious, do not reflect what is expected. However, because of "exceptions to the general rule" the records may *not* be in error. The exception report is a way of flagging records that should be reviewed by the district and corrected if they are in error.

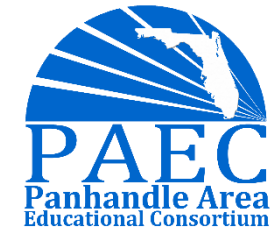

### Additional Reports (Available Each Survey)

There are other reports we have not covered:

### Reports for Request Besides the Validation/Exception reports

- Some of these are redundant to the validation reports that show you things like student course without a demo.

### FTE Reports – two types:

- 1. Reports you can request
- 2. Reports FLDOE runs and emails you to let you know they are available

#### APPENDIX R

Student Survey Checklists PK-12 Student Survey 1 (Continued)

#### Reports Listing Records with Certain Errors That Will Cause FTE to be Nulled:

- F62643 Student Course Records with no Matching Demographic Record
- \_\_\_\_F62644 Student Course Records with no Matching Teacher Course Record
- F62645 Student Course Records with no Matching Exceptional Student Record
- F70611 Student with FEFP 130 and ELL not LY/LP

#### FTE Reports Helpful for Reviewing Data Submitted:

- \_\_\_\_F05107 FTE by School, Program and Grade (F05108) (F70395)
- F60876 Individual Student FTE (FTE-1)
- F62221 UFTE/WFTE School Totals
- \_\_\_\_F62222 UFTE/WFTE District Totals
- F62792 Pre-K School Readiness FTE
- F71346 Individual Student Statewide FTE Based on Student Identifier
  - \_\_\_F71371 Individual Student Statewide FTE Based on Student Demographic Information

NOTE: Reports F71346 and F71371 are run by DOE and provided to districts.

#### **Prorated FTE Reports:**

- \_\_\_F71344 Prorated FTE by School, Program, Grade
- F71345 Prorated FTE by District, School, Program
- F71347 Reported and Recalibrated FTE Individual Student FTE (Includes All Districts of Instruction)
- \_\_\_\_F71372 Reported and Recalibrated Individual Student Statewide FTE (Based on Student Identifier)
- \_\_\_F71373 Reported and Recalibrated Individual Student Statewide FTE (Based on Student Demographic)
- \_\_\_\_F71389 Reported and Recalibrated Individual Student Statewide FTE of DJJ Students
- **NOTE**: Prorated and Recalibrated FTE Reports are run by DOE and provided to the districts

## Supplemental Reports (Available All the Time)

These are primarily reference files, like appendices but typically used by your local data system.

They do not have to be requested.

#### APPENDIX N

#### Supplemental Files at NWRDC

Notes: yyyy = Fiscal Year ## = District Number Layouts are located in DPS.DISTRICT.FORMAT

| DPS.DISTRICT.G4.F25031.Yyyyy*<br>*Available for fiscal years 93-94 to current | Description<br>Master School ID File                         | 891  |
|-------------------------------------------------------------------------------|--------------------------------------------------------------|------|
| DPS.DISTRICT.GH.F70119.Yyyyy*<br>*Available for fiscal years 99-00 to current | Private School ID File                                       | 50   |
| DPS.DISTRICT.K9.F62806.Yyyyy*<br>*Available for fiscal years 95-96 to current | Course Code Directory (datafile)                             | 700  |
| DPS.DISTRICT.K9.CCD.Yyyyy*<br>*Available for fiscal years 94-95 to current    | Course Code Directory (printable)                            | 133  |
| DPS.DISTRICT.K9.F61707.Yyyyy*<br>*Available for fiscal years 96-97 to current | Subject Code Name File                                       | 80   |
| DPS.DISTRICT.K9.F62059.Yyyyy*<br>*Available for fiscal years 95-96 to current | Special Certification Coverage File                          | 2688 |
| DPS.DISTRICT.K9.F70743.Yyyyy*<br>*Available for fiscal years 0607 to current  | Crosswalk File/Subject Area<br>Codes to Instructional Levels | 90   |
| DPS.DISTRICT.GU.F62056.Yyyyy*<br>*Available for fiscal years 92-93 to current | Job Codes and Titles                                         | 121  |
| DPS.DISTRICT.GQ.F61730.Yyyyy*<br>*Available for fiscal years 93-94 to current | Vocational Programs and<br>Occupational Program Codes        | 280  |

### Example Student Survey 2, 2024

S

Processing

ends

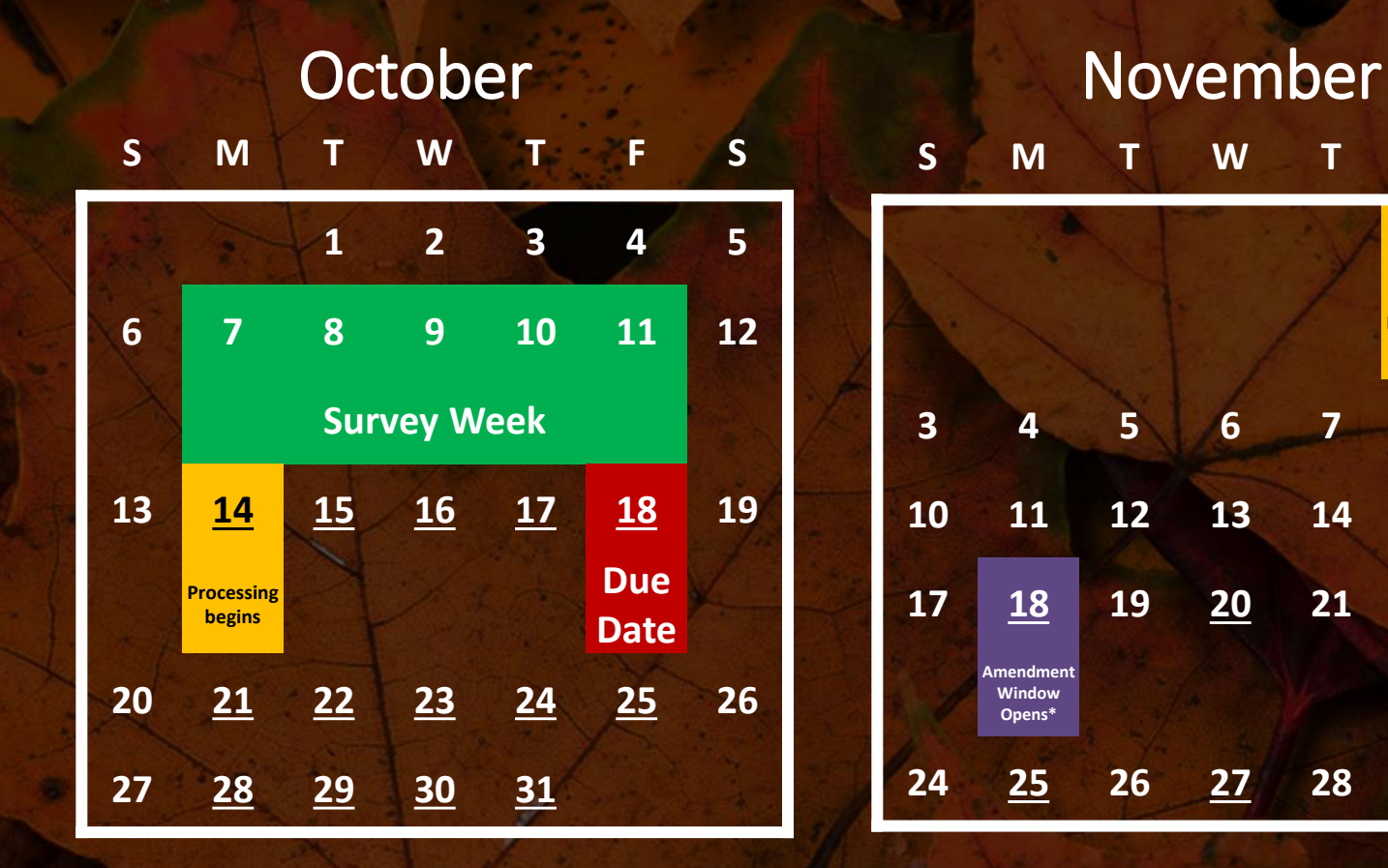

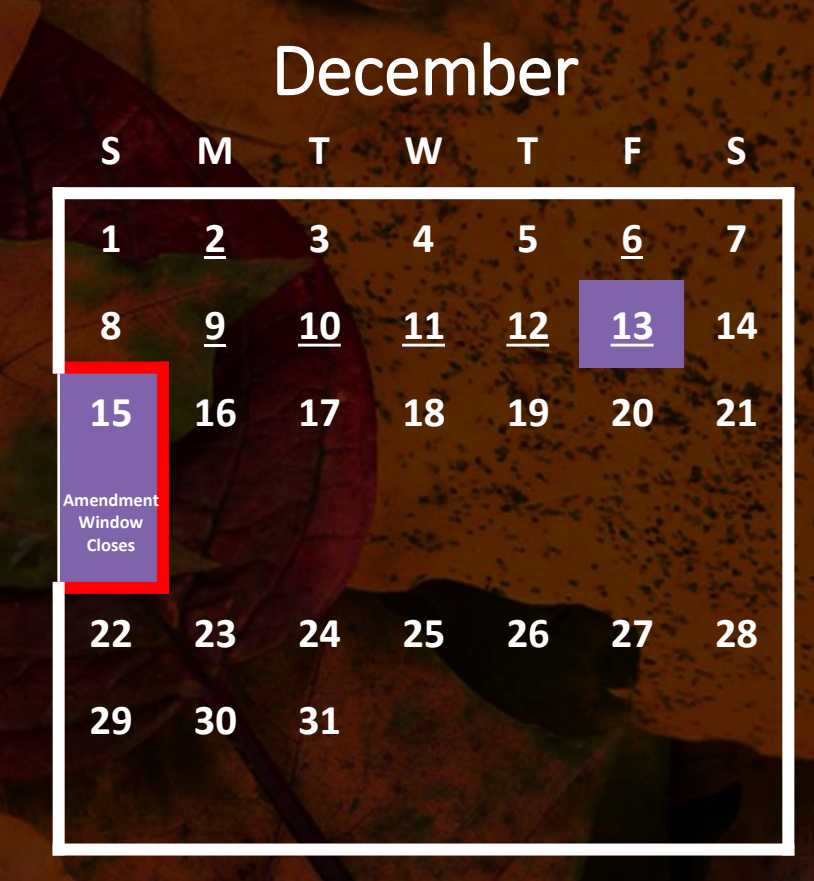

\*Amendment window opening date is variable **Underlined are processing dates** 

### Local District Procedures

Your district should have procedures in place to validate data <u>before</u> submission to FLDOE. Many SIS systems have built in tools that run the same edits/validations that FLDOE uses.

Additionally, districts should have policies and procedures in place for retaining appropriate records for an FEFP auditor.

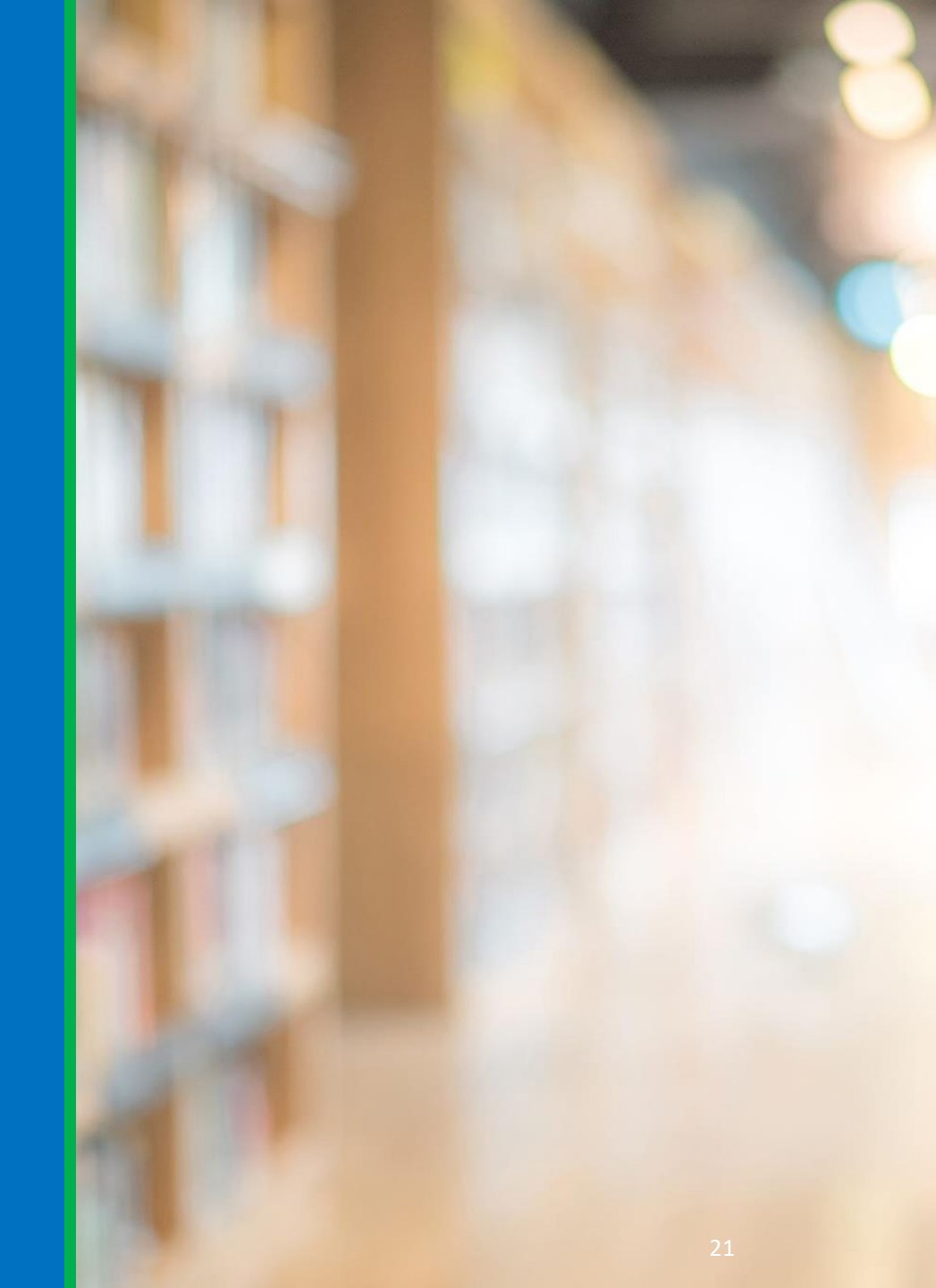

# NWRDC

ADVANCING SCHOOL AND COMMUNITIES FOR STUDENT SUCCESS

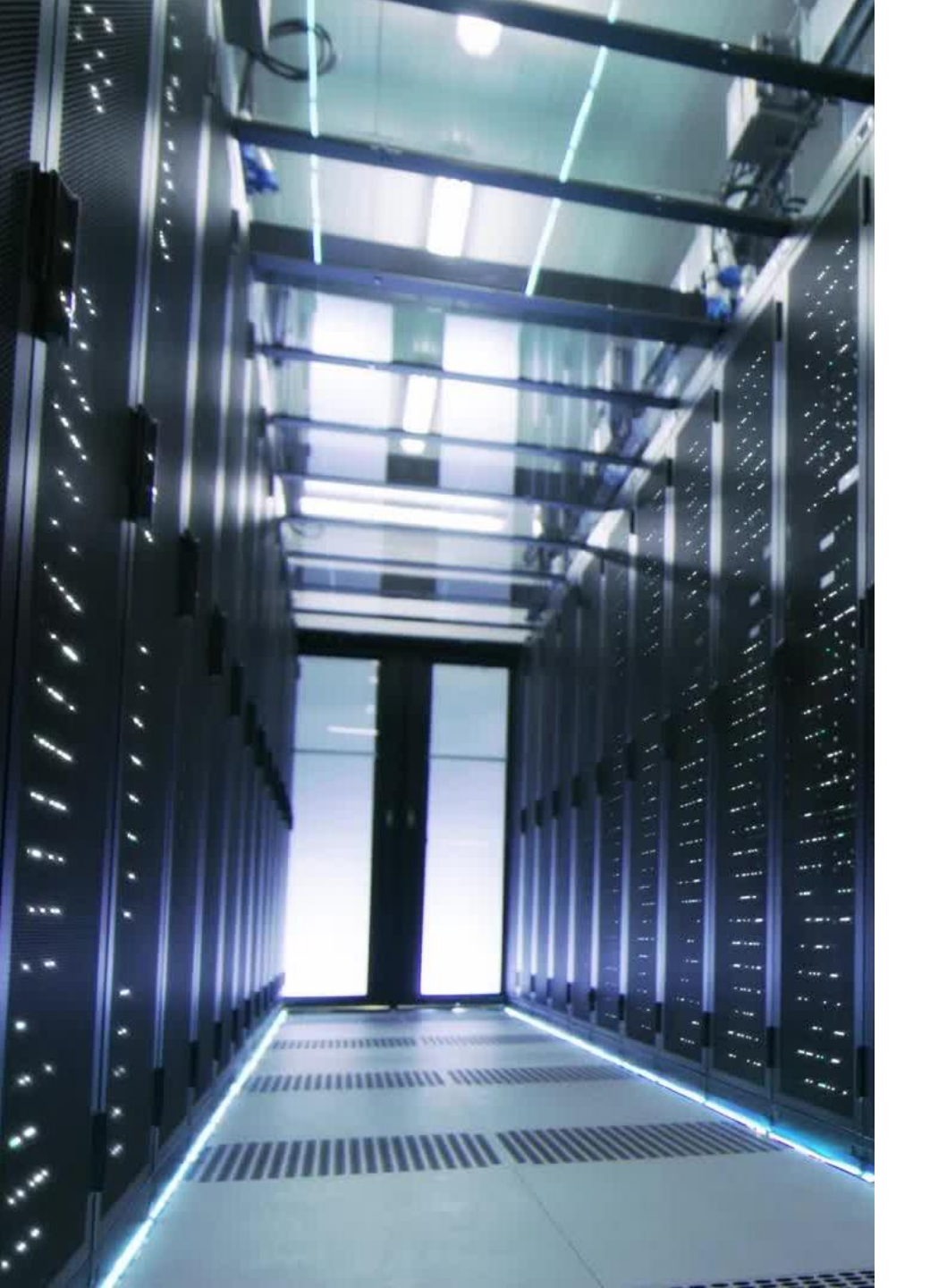

# NWRDC – What is it?

Northwest Regional Data Center (NWRDC) is FLDOE's mainframe database system.

Districts are required to use NWRDC for K12 Student Production submissions.

NWRDC Process Overview

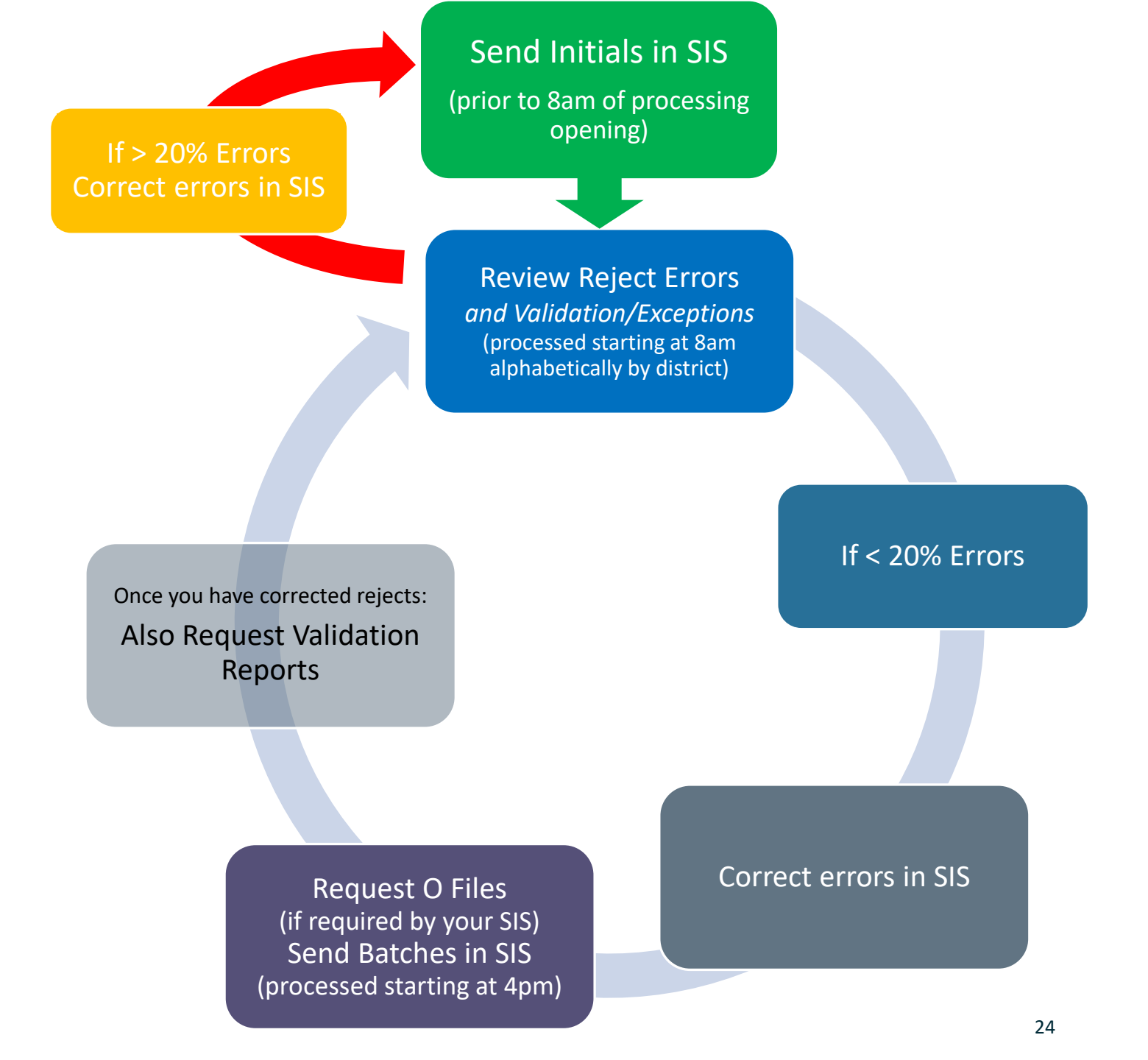

### https://nwrdc.fsu.edu :41002/w2h/ WEB2AJAX.htm +NWRDCM2

First you will need to log into NWRDC with your NWR username and password. Type 2 and press enter. Type MM## (## stands for District Number) and press enter

| Signon to NWR1                               | VTEL for NWRDCM2                                  |
|----------------------------------------------|---------------------------------------------------|
| Enter your username an                       | d password for NWRDCM                             |
| Username:                                    |                                                   |
| Password:                                    |                                                   |
| If you wish to chang<br>enter your new passw | ge your password, also<br>ord in both boxes below |
| New Password:                                |                                                   |
| Confirm:                                     |                                                   |
| Login                                        | Cancel                                            |

1 - NeROC Investi Askedul

File Edit Transfer Fants Options Tools Vew Wesdow Help

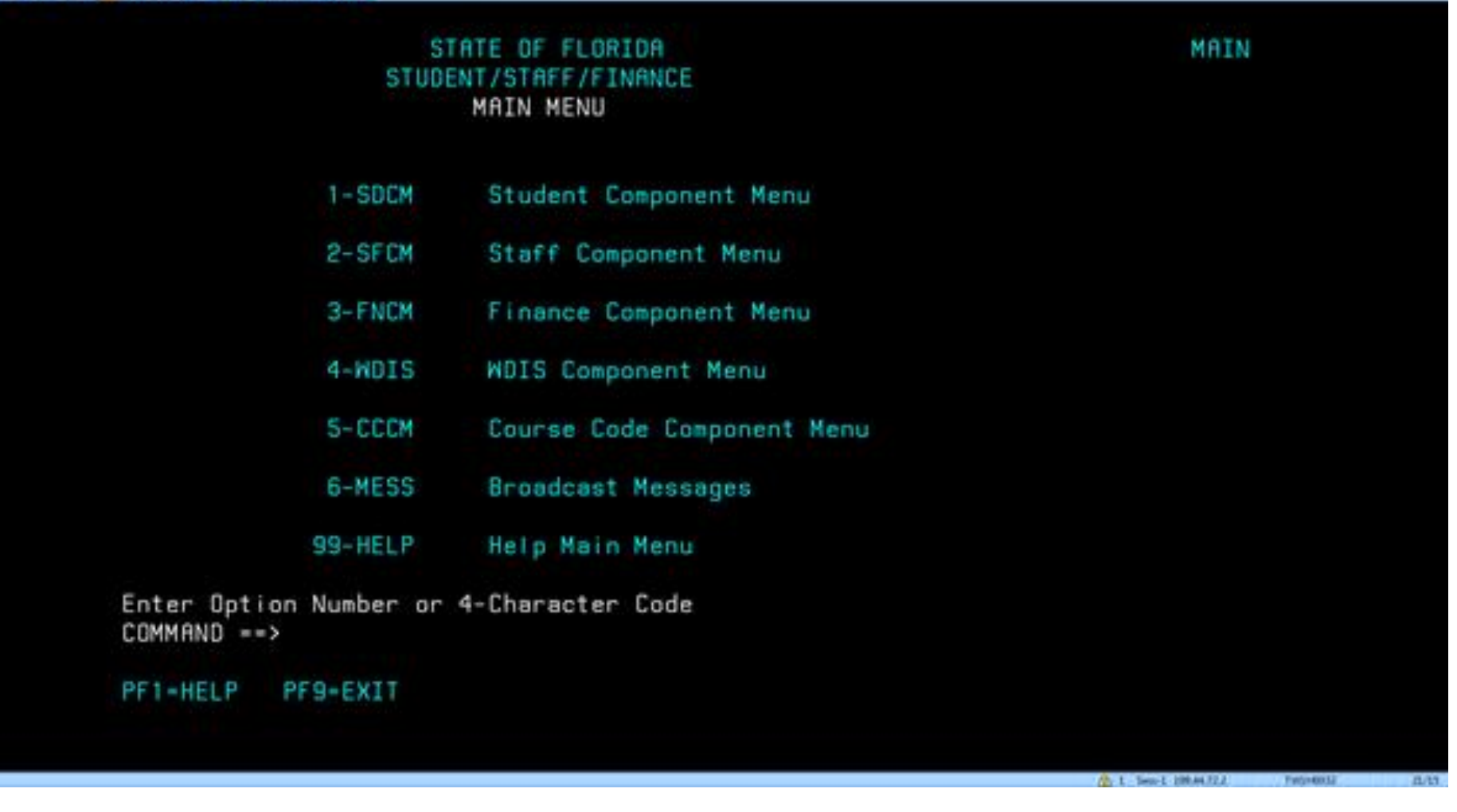

Type 1 to select the **Student Component** Menu and press enter

COLUMN COM

|         | STATE OF FLORIDA              |           | SDCM                          |
|---------|-------------------------------|-----------|-------------------------------|
|         | STUDENT COMPONENT M           | IENU      |                               |
| 1-DEMO  | Student Demographic Data      | 18-SSCD   | Student Schedule              |
| 2-SCRS  | Student Course Data           | 19-SFTE   | Student FTE Data              |
| 3-TCRS  | Teacher Course Data           | 28-TSC0   | Teacher Schedule              |
| 4-EXCS  | Exceptional Student Data      | 21-CLAS   | Class Roster                  |
| 5-EXCP  | Exceptional Program Data      | 22-DFTE   | DIST/SCHL Weight/Unweight FTE |
| 6-FSIS  | FED/STATE Indicator Data      | 23-EDST   | Edit Status                   |
| 7-PRSC  | Prior School Status           | 24-FNLR   | Final Reports                 |
| 8-LENG  | English Language Learners     | 25-STUL   | Student Location              |
| 9-STTP  | Student Transportation        | 26-RRPT   | Reports for Request           |
| 18-REIS | Responsible Instructor        | 27-CCNN   | Course Numbers/Names          |
| 11-TISV | Title 1 Services              | 28-STLI   | Student Local Id Demo Browse  |
| 12-STAS | Student Assessment            | 29-STL8   | Student Local Id 6,8 Browse   |
| 13-DEM8 | Student Demo Survey 6, 8      | 38-STSN   | Student Locator by SSN        |
|         | Please page forward (PF8) for | End of Ye | ear Formats                   |

Type 26 to select the **Reports for Request** menu and press enter

PF1=HELP PF5=MAIN MENU PF8=FRWD BROWSE

PF9-EXIT

(iii) 1 Sep-1 108.44322

Property 1

12/15

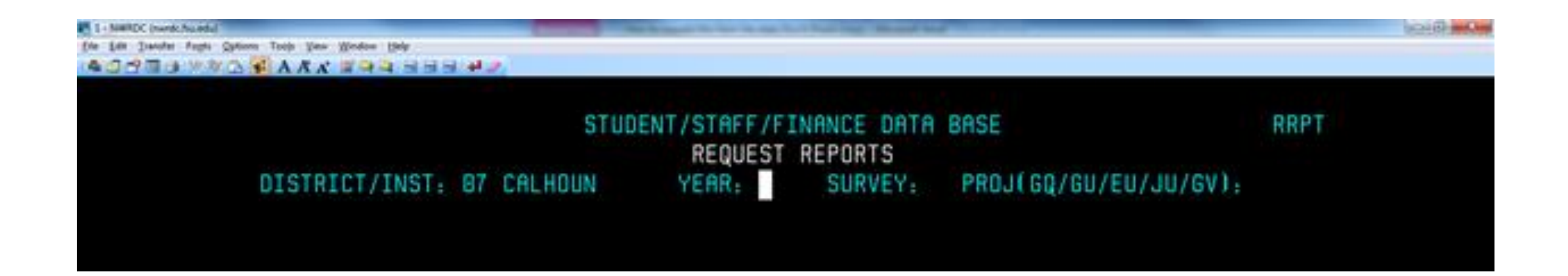

### Year - Use the YYZZ format Survey – For example 2, 3, S, W etc. Project - use GQ for the K12 surveys and JU for WDIS surveys. Then press enter.

You will then see a list of files appear. Enter an **S** next to each file to request it. Files that end in **DATA IN FILE FORMAT** are the O-Files, and those that end in **VALID/EXCEPT** or **EXCEPTIO N** are the validation and exception reports.

Then at the bottom of the page enter **A** into the command area, press enter.

Next, press the F8 key to scroll to the next page of reports and continue entering an **S** next to each file and an **A** in the command area. Continue this until you have gone through all the file screens.

To see all the files that have been requested select the F6 key.

| STUDENT/STAFF/FINANCE DATA BASE       RRPT         REQUEST REPORTS       DISTRICT/INST: 07 CALHOUN       YEAR: 1314 SURVEY: 2 PROJ(GQ/GU/EU/JU/GV); GQ         DATA SET NAME       REPORT       SCHOOL NUMBERS       FTE         DATA SET NAME       REPORT       SCHOOL NUMBERS       FTE         F05107       FTE-SCHL, PROG, GRADE(05107)(05100)(70395)       F60021       FTE SUPPLEMENTAL HRS RESIDENTIAL ESE329         F60021       FTE SUPPLEMENTAL HRS RESIDENTIAL ESE329       F60533       SUMMARY TRANSPORTED LESS THAN 2 MILES         F600750       DEMOGRAPHIC DATA IN FILE FORMAT       F600700       STUDENT COURSE DATA IN FILE FORMAT         F600750       STUDENT COURSE DATA IN FILE FORMAT       F600803       STUDENT COURSE EXCEPTION         F600803       STUDENT COURSE EXCEPTION       F600805       TEACHER COURSE VALID/EXCEPT (608079)         F600805       TEACHER COURSE WALID/EXCEPT (608079)       F600805       TEACHER COURSE RECORDS WHOSE FTE IS NULL         COMMAND>       To Display Reports Available for Request Enter Thru Project       blank-Display A-Add       PF1-Help       PF2-Refresh PF3-Student Menu PF4-Finance Menu       PF5-Main Menu PF6-REPORTS REQUESTED PF7-Bkwd Browse       PF9-Exit       PF9-Exit       PF9-Exit       PF9-Exit       PF9-Exit       PF9-Exit       PF9-Exit       PF9-Exit       PF9-Exit       PF9-Exit       PF9-Exit | Law Taxate Fants Options Tools View Wedge Help<br>C C C C C C C C C C C C C C C C C C C | 19.40                                                                                |                                                                                                    |  |
|----------------------------------------------------------------------------------------------------|-----------------------------------------------------------------------------------------|--------------------------------------------------------------------------------------|----------------------------------------------------------------------------------------------------|--|
| STUDENT/STAFF/FINANCE DATA BASE     RRPT       REQUEST REPORTS       DISTRICT/INST: 07 CALHOUN     YEAR: 1314 SURVEY: 2 PROJ(GQ/GU/EU/JU/GV); 6Q       REPORTS/FILES FOR REQUEST       DATA SET NAME     REPORT     SCHOOL NUMBERS     FTE       DATA SET NAME     REPORT     SCHOOL NUMBERS     FTE       DATA SET NAME     REPORT     SCHOOL NUMBERS     FTE       F08187     FTE-SCHL, PROG, GRADE(05107)(05108)(70395)       F60821     FTE SUPPLEMENTAL HRS RESIDENTIAL ESE329       F60833       F60533       SUMMARY TRANSPORTED LESS THAN 2 MILES       F60750       DEMOGRAPHIC DATA IN FILE FORMAT       F608750       F608750       DEMOGRAPHIC DATA IN FILE FORMAT       F608082       STUDENT COURSE EXCEPTION       F608050       F608760       STUDENT LIST - ALL INFO       F60876       F60876       F08053       STUDENT LIST - ALL INFO       F60876       F60876       STUDENT LIST - ALL INFO       F608964 <td c<="" th=""><th></th><th></th><th></th></td>                                                                                                    | <th></th> <th></th> <th></th>                                                           |                                                                                      |                                                                                                    |  |
| REQUEST REPORTS<br>DISTRICT/INST: 87 CALHOUN YEAR; 1314 SURVEY, 2 PROJ(GQ/GU/EU/JU/GV); GQ<br>REPORTS/FILES FOR REQUEST<br>DATA SET NAME REPORT SCHOOL NUMBERS FTE<br>F05107 FTE-SCHL, PROG, GRADE(05107)(05100)(70395)<br>F60021 FTE SUPPLEMENTAL HRS RESIDENTIAL ESE329<br>F60533 SUMMARY TRANSPORTED LESS THAN 2 MILES<br>F607750 DEMOGRAPHIC DATA IN FILE FORMAT<br>F607760 STUDENT COURSE DATA IN FILE FORMAT<br>F607770 TEACHER COURSE DATA IN FILE FORMAT<br>F60802 STUDENT COURSE DATA IN FILE FORMAT<br>F60803 STUDENT COURSE EXCEPTION<br>F608050 TEACHER COURSE VALID/EXCEPT (62584)<br>F608050 EACHER COURSE VALID/EXCEPT (60879)<br>F60859 EXCEPTIONAL STUDENT LIST - ALL INFO<br>F60876 INDIVIDUAL STUDENT FTE (FTE-1)<br>F60964 STUDENT COURSE RECORDS WHOSE FTE IS NULL<br>COMMAND> To Display Reports Available for Request Enter Thru Project<br>blank-Display A=Add PF1-Heip PF2-Refresh PF3-Student Menu PF4-Finance Menu<br>PF5-Main Menu PF6-REPORTS REQUESTED PF7-Bkwd Browse PF8-Frwd Browse PF9-Exit<br>PF18-NDIS Menu                                                                                                    |                                                                                         | STUDENT/STAFF/FINANCE DATA BASE                                                      | RRPT                                                                                                    |  |
| DISTRICT/INST: 07 CALHOUN YEAR: 1314 SURVEY: 2 PROJ(GQ/GU/EU/JU/GV): GQ<br>REPORTS/FILES FOR REQUEST<br>DATA SET NAME REPORT SCHOOL NUMBERS FTE<br>F05107 FTE-SCHL,PROG,GRADE(05107)(05108)(70395)<br>F60021 FTE SUPLEMENTAL HRS RESIDENTIAL ESE329<br>F60533 SUMMARY TRANSPORTED LESS THAN 2 MILES<br>F607750 DEMOGRAPHIC DATA IN FILE FORMAT<br>F607760 STUDENT COURSE DATA IN FILE FORMAT<br>F607770 TEACHER COURSE DATA IN FILE FORMAT<br>F60802 STUDENT DEMOGRAPHIC VALID/EXCEPT (62504)<br>F60803 STUDENT COURSE EXCEPTION<br>F608050 EEACHER COURSE VALID/EXCEPT (60079)<br>F60859 EXCEPTIONAL STUDENT LIST - ALL INFO<br>F60859 EXCEPTIONAL STUDENT FTE (FTE-1)<br>F608540 DISCIPLINE DATA IN FILE FORMAT<br>F608540 STUDENT COURSE RECORDS WHOSE FTE IS NULL<br>COMMAND> To Display Reports Available for Request Enter Thru Project<br>blank-Display A-Add PF1-Heip PF2-Refresh PF3-Student Menu PF4-Finance Menu<br>PF5-Main Menu PF6-REPORTS REQUESTED PF7-Bkwd Browse PF8-Frwd Browse PF9-Exit<br>PF10-WDIS Menu<br>TDE 5 DPV DEFORMAT                                                                                                    |                                                                                         | REQUEST REPORTS                                                                      |                                                                                                    |  |
| DATA SET NAME REPORT SCHOOL NUMBERS FTE<br>F05107 FTE-SCHL,PROG,GRADE(05107)(05100)(70395)<br>F60021 FTE SUPPLEMENTAL HRS RESIDENTIAL ESE329<br>F60533 SUMMARY TRANSPORTED LESS THAN 2 MILES<br>F607750 DEMOGRAPHIC DATA IN FILE FORMAT<br>F607760 STUDENT COURSE DATA IN FILE FORMAT<br>F607770 TEACHER COURSE DATA IN FILE FORMAT<br>F60802 STUDENT DEMOGRAPHIC VALID/EXCEPT (62504)<br>F60803 STUDENT COURSE EXCEPTION<br>F608050 EXCEPTIONAL STUDENT LIST - ALL INFO<br>F608076 INDIVIDUAL STUDENT FTE (FTE-1)<br>F609540 DISCIPLINE DATA IN FILE FORMAT<br>F609540 STUDENT COURSE RECORDS WHOSE FTE IS NULL<br>COMMAND> To Display Reports Available for Request Enter Thru Project<br>blank-Display A=Add PF1=Help PF2=Refresh PF3=Student Menu PF4=Finance Menu<br>PF5=Main Menu PF6=REPORTS REQUESTED PF7=Bkwd Browse PF8=Frwd Browse PF9=Exit<br>PF10-WDIS Menu<br>TV9E 6 RU DEFORT(6) DESEDED AND PLACE AN A ON COMMEND INFE TO SELECT DEPORTS                                                                                                    | DISTRICT/INST                                                                           | : 07 CALHOUN YEAR: 1314 SURVEY: 2 PROJ(GQ/GU/EU/JU/GV):<br>REPORTS/FILES FOR REQUEST | GQ                                                                                                    |  |
| F05107 FTE-SCHL,PROG,GRADE(05107)(05100)(70395)<br>F60021 FTE SUPPLEMENTAL HRS RESIDENTIAL ESE329<br>F60533 SUMMARY TRANSPORTED LESS THAN 2 MILES<br>F607750 DEMOGRAPHIC DATA IN FILE FORMAT<br>F607760 STUDENT COURSE DATA IN FILE FORMAT<br>F607770 TEACHER COURSE DATA IN FILE FORMAT<br>F60802 STUDENT DEMOGRAPHIC VALID/EXCEPT (62504)<br>F60803 STUDENT COURSE EXCEPTION<br>F608050 TEACHER COURSE VALID/EXCEPT (60079)<br>F608050 EXCEPTIONAL STUDENT LIST - ALL INFO<br>F60076 INDIVIDUAL STUDENT FTE (FTE-1)<br>F609540 DISCIPLINE DATA IN FILE FORMAT<br>F60984 STUDENT COURSE RECORDS WHOSE FTE IS NULL<br>COMMAND ==> To Display Reports Available for Request Enter Thru Project<br>blank=Display A=Add PF1=Help PF2=Refresh PF3=Student Menu PF4=Finance Menu<br>PF5=Main Menu PF6=REPORTS REQUESTED PF7=Bkwd Browse PF8=Frwd Browse PF9=Exit<br>PF10=WDIS Menu<br>TVDE C PU GEPORT(S) DESTRED AND PLACE AN A DN COMMAND INFE TO SELECT DEPORTS                                                                                                    | DATA SET NAME                                                                           | REPORT SCHOOL NUMBERS                                                                | FTE                                                                                                    |  |
| F68821       FTE SUPPLEMENTAL HRS RESIDENTIAL ESE329         F68533       SUMMARY TRANSPORTED LESS THAN 2 MILES         F687750       DEMOGRAPHIC DATA IN FILE FORMAT         F687760       STUDENT COURSE DATA IN FILE FORMAT         F687770       TEACHER COURSE DATA IN FILE FORMAT         F68882       STUDENT DEMOGRAPHIC VALID/EXCEPT (62584)         F68883       STUDENT COURSE EXCEPTION         F68859       EXCEPTIONAL STUDENT LIST - ALL INFO         F68876       INDIVIDUAL STUDENT FTE (FTE-1)         F689540       DISCIPLINE DATA IN FILE FORMAT         F68954       STUDENT COURSE RECORDS WHOSE FTE IS NULL         COMMAND ==>       To Display Reports Available for Request Enter Thru Project         blank=Display       A=Add       PF1=Help       PF2=Refresh       PF3=Student Menu       PF4=Finance Menu         PF5=Main Menu       PF6=REPORTS REQUESTED PF7=Bkwd Browse       PF8=Frwd Browse       PF9=Exit         PF18=WDIS Menu       TVDENT REQUESTED PF7=Bkwd Browse       PF9=Exit                                                                                                    | F85187                                                                                  | FTE-SCHL, PROG, GRADE(05107)(05108)(70395)                                           |                                                                                                    |  |
| F68533       SUMMARY TRANSPORTED LESS THAN 2 MILES         F687750       DEMOGRAPHIC DATA IN FILE FORMAT         F687760       STUDENT COURSE DATA IN FILE FORMAT         F687770       TEACHER COURSE DATA IN FILE FORMAT         F68082       STUDENT DEMOGRAPHIC VALID/EXCEPT (62584)         F68083       STUDENT COURSE EXCEPTION         F68084       TEACHER COURSE VALID/EXCEPT (68079)         F680859       EXCEPTIONAL STUDENT LIST - ALL INFO         F680876       INDIVIDUAL STUDENT FTE (FTE-1)         F680844       STUDENT COURSE RECORDS WHOSE FTE IS NULL         COMMAND>       To Display Reports Available for Request Enter Thru Project         blank=Display       A=Add         PF1=Heip       PF2=Refresh         PF3=Student Menu       PF4=Finance Menu         PF5=Main Menu       PF6=REPORTS REQUESTED PF7=Bkwd Browse         PF18=WDIS Menu       TWD PF6=REPORTS REQUESTED PF7=Bkwd Browse         TWD F5       F5                                                                                                    | F68821                                                                                  | FTE SUPPLEMENTAL HRS RESIDENTIAL ESE329                                              |                                                                                                    |  |
| F687750DEMOGRAPHIC DATA IN FILE FORMATF687760STUDENT COURSE DATA IN FILE FORMATF687770TEACHER COURSE DATA IN FILE FORMATF68082STUDENT DEMOGRAPHIC VALID/EXCEPT (62584)F68083STUDENT COURSE EXCEPTIONF680858TEACHER COURSE VALID/EXCEPT (60879)F680859EXCEPTIONAL STUDENT LIST - ALL INFOF680876INDIVIDUAL STUDENT FTE (FTE-1)F680840DISCIPLINE DATA IN FILE FORMATF68984STUDENT COURSE RECORDS WHOSE FTE IS NULLCOMMAND ==>To Display Reports Available for Request Enter Thru Projectblank=Display A=AddPF1=HelpPF2=RefreshPF3=Student MenuPF3=Main MenuPF6=REPORTS REQUESTED PF7=Bkwd BrowsePF18+WDIS MenuTVDE S DU DESTEED AND PLACE AN A DN COMMAND LINE TO SELECT REPORTS                                                                                                    | F68533                                                                                  | SUMMARY TRANSPORTED LESS THAN 2 MILES                                                |                                                                                                    |  |
| F687760       STUDENT COURSE DATA IN FILE FORMAT         F687770       TEACHER COURSE DATA IN FILE FORMAT         F68882       STUDENT DEMOGRAPHIC VALID/EXCEPT (62584)         F68883       STUDENT COURSE EXCEPTION         F68858       TEACHER COURSE VALID/EXCEPT (68879)         F68859       EXCEPTIONAL STUDENT LIST - ALL INFO         F68876       INDIVIDUAL STUDENT FTE (FTE-1)         F689540       DISCIPLINE DATA IN FILE FORMAT         F68964       STUDENT COURSE RECORDS WHOSE FTE IS NULL         COMMAND ==>       To Display Reports Available for Request Enter Thru Project         blank=Display       A=Rdd       PF1=Help       PF2=Refresh       PF3=Student Menu       PF4=Finance Menu         PF5=Main Menu       PF6=REPORTS REQUESTED PF7=Bkwd Browse       PF8=Frwd Browse       PF9=Exit         PF18=WDIS Menu       TVPE 5       DESTRED AND PLACE AND ALLOWERD LINE TO SELECT REPORTS                                                                                                    | F687750                                                                                 | DEMOGRAPHIC DATA IN FILE FORMAT                                                      |                                                                                                    |  |
| F687770       TEACHER COURSE DATA IN FILE FORMAT         F68882       STUDENT DEMOGRAPHIC VALID/EXCEPT (62584)         F68883       STUDENT COURSE EXCEPTION         F68858       TEACHER COURSE VALID/EXCEPT (68879)         F68859       EXCEPTIONAL STUDENT LIST - ALL INFO         F68876       INDIVIDUAL STUDENT FTE (FTE-1)         F689540       DISCIPLINE DATA IN FILE FORMAT         F68984       STUDENT COURSE RECORDS WHOSE FTE IS NULL         COMMAND ==>       To Display Reports Available for Request Enter Thru Project         blank=Display       A=Rdd       Pf1=Help         PF5=Main Menu       PF6=REPORTS REQUESTED       PF7=Bkwd Browse       PF8=Frwd Browse         PF18=WDIS       Menu         TVPE S       DESTREP       PN       PLOCE ON A ON CONVEND LINE TO SELECT REPORTS                                                                                                    | F687760                                                                                 | STUDENT COURSE DATA IN FILE FORMAT                                                   |                                                                                                    |  |
| F60002       STUDENT DEMOGRAPHIC VALID/EXCEPT (62504)         F60003       STUDENT COURSE EXCEPTION         F60050       TEACHER COURSE VALID/EXCEPT (60079)         F60050       EXCEPTIONAL STUDENT LIST - ALL INFO         F60051       INDIVIDUAL STUDENT FTE (FTE-1)         F600540       DISCIPLINE DATA IN FILE FORMAT         F600541       STUDENT COURSE RECORDS WHOSE FTE IS NULL         COMMAND ==>       To Display Reports Available for Request Enter Thru Project         blank=Display       A=Rdd         PF18=WDIS       Menu         PF6=REPORTS       REQUESTED         PF18=WDIS       Menu         TVDE       DESTREP         PF18=WDIS       Menu                                                                                                    | F687770                                                                                 | TEACHER COURSE DATA IN FILE FORMAT                                                   |                                                                                                    |  |
| F68883       STUDENT COURSE EXCEPTION         F68858       TEACHER COURSE VALID/EXCEPT (60879)         F68859       EXCEPTIONAL STUDENT LIST - ALL INFO         F68876       INDIVIDUAL STUDENT FTE (FTE-1)         F689540       DISCIPLINE DATA IN FILE FORMAT         F68984       STUDENT COURSE RECORDS WHOSE FTE IS NULL         COMMAND>       To Display Reports Available for Request Enter Thru Project         blank=Display       A=Rdd         PF18=MDIS       Menu         PF18=WDIS       Menu         TVPE 6       PF0PDT(6)         DESTREP       PN PLACE AN A ON CONVEND LINE TO SELECT PEROPTS                                                                                                    | F68882                                                                                  | STUDENT DEMOGRAPHIC VALID/EXCEPT (62584)                                             |                                                                                                    |  |
| F68858       TEACHER COURSE VALID/EXCEPT (68879)         F68859       EXCEPTIONAL STUDENT LIST - ALL INFO         F68876       INDIVIDUAL STUDENT FTE (FTE-1)         F689540       DISCIPLINE DATA IN FILE FORMAT         F68984       STUDENT COURSE RECORDS WHOSE FTE IS NULL         COMMAND ==>       To Display Reports Available for Request Enter Thru Project         blank=Display       A=Add         PF18=MDIS       Menu         PF18=WDIS       Menu         TVPE 6       REPORTS         REQUESTED       PN PLACE AN A ON CONVEND LINE TO SELECT REPORTS                                                                                                    | F68883                                                                                  | STUDENT COURSE EXCEPTION                                                             |                                                                                                    |  |
| F60059       EXCEPTIONAL STUDENT LIST - ALL INFO         F60076       INDIVIDUAL STUDENT FTE (FTE-1)         F600540       DISCIPLINE DATA IN FILE FORMAT         F600964       STUDENT COURSE RECORDS WHOSE FTE IS NULL         COMMAND ==>       To Display Reports Available for Request Enter Thru Project         blank=Display A=Add       PF1=Help         PF5=Main Menu       PF6=REPORTS REQUESTED PF7=Bkwd Browse         PF18=WDIS Menu       Type 6, BY DEPORT(6)                                                                                                    | F68858                                                                                  | TEACHER COURSE VALID/EXCEPT (68879)                                                  |                                                                                                    |  |
| F60076 INDIVIDUAL STUDENT FTE (FTE-1)<br>F609540 DISCIPLINE DATA IN FILE FORMAT<br>F60904 STUDENT COURSE RECORDS WHOSE FTE IS NULL<br>COMMAND =-> To Display Reports Available for Request Enter Thru Project<br>blank=Display A=Add PF1=Help PF2=Refresh PF3=Student Menu PF4=Finance Menu<br>PF5=Main Menu PF6=REPORTS REQUESTED PF7=Bkwd Browse PF8=Frwd Browse PF9=Exit<br>PF10=WDIS Menu<br>TVPE 5 PV DEPORT(S) DESTRED PND PLACE ON A ON CONVEND LINE TO SELECT DEPORTS                                                                                                    | F68859                                                                                  | EXCEPTIONAL STUDENT LIST - ALL INFO                                                  |                                                                                                    |  |
| F609540 DISCIPLINE DATA IN FILE FORMAT<br>F60984 STUDENT COURSE RECORDS WHOSE FTE IS NULL<br>COMMAND ==> To Display Reports Available for Request Enter Thru Project<br>blank=Display A=Add PF1=Help PF2=Refresh PF3=Student Menu PF4=Finance Menu<br>PF5=Main Menu PF6=REPORTS REQUESTED PF7=Bkwd Browse PF8=Frwd Browse PF9=Exit<br>PF18=WDIS Menu<br>TVPE 5 PV PEPOPT(S) DESTRED PND PLACE ON A ON CONVEND LINE TO SELECT PEPOPTS                                                                                                    | F68876                                                                                  | INDIVIDUAL STUDENT FTE (FTE-1)                                                       |                                                                                                    |  |
| F60904 STUDENT COURSE RECORDS WHOSE FTE IS NULL<br>COMMAND ==> To Display Reports Available for Request Enter Thru Project<br>blank=Display A=Add PF1=Help PF2=Refresh PF3=Student Menu PF4=Finance Menu<br>PF5=Main Menu PF6=REPORTS REQUESTED PF7=Bkwd Browse PF8=Frwd Browse PF9=Exit<br>PF10=WDIS Menu<br>TYPE 5 BY DEPORT(S) DESTRED AND PLACE AN A ON CONVEND LINE TO SELECT REPORTS                                                                                                    | F689540                                                                                 | DISCIPLINE DATA IN FILE FORMAT                                                       |                                                                                                    |  |
| COMMAND ==> To Display Reports Available for Request Enter Thru Project<br>blank=Display A=Add PF1=Help PF2=Refresh PF3=Student Menu PF4=Finance Menu<br>PF5=Main Menu PF6=REPORTS REQUESTED PF7=Bkwd Browse PF8=Frwd Browse PF9=Exit<br>PF18=WDIS Menu<br>Type 5 By REPORT(5) RESTRED AND PLACE AN A ON CONVEND LINE TO SELECT REPORTS                                                                                                    | F68984                                                                                  | STUDENT COURSE RECORDS WHOSE FTE IS NULL                                             |                                                                                                    |  |
| blank=Display A=Add PF1=Help PF2=Refresh PF3=Student Menu PF4=Finance Menu<br>PF5=Main Menu PF6=REPORTS REQUESTED PF7=Bkwd Browse PF8=Frwd Browse PF9=Exit<br>PF18=WDIS Menu<br>TYPE = BY PERPERT(S) DESTRED AND PLACE AN A ON COMMEND ITNE TO SELECT REPORTS                                                                                                    | COMMAND ==>                                                                             | To Display Reports Available for Request Enter Thru Pr                               | oject                                                                                                    |  |
| PF5=Main Menu PF6=REPORTS REQUESTED PF7=Bkwd Browse PF8=Frwd Browse PF9=Exit<br>PF18=WDIS Menu<br>TYPE S BY REPORT(S) DESTRED AND BLACE AN A ON CONVEND LINE TO SELECT REPORTS                                                                                                    | blank=Displa                                                                            | y A-Add PF1-Help PF2-Refresh PF3-Student Menu PF4-Finance                            | Menu                                                                                                    |  |
| PFIB-WDIS Menu                                                                                                    | PF5=Main Men                                                                            | u PF6=REPORTS REQUESTED PF7=Bkwd Browse PF8=Frwd Browse PF9                          | Exit                                                                                                    |  |
| TUDE & BU REPORT( C) DECTRED AND DIACE AN A ON COMMAND I THE TO SELECT REPORTS                                                                                                    | PF18-WDIS Me                                                                            | nu                                                                                   |                                                                                                    |  |
| TTE 3 BT REPURING) DESIRED AND FLAGE AN A UN COMMAND LINE TO SELECT REPURIS                                                                                                    | TYPE S BY RE                                                                            | PORT(S) DESIRED AND PLACE AN A ON COMMAND LINE TO SELECT REPO                        | IRTS                                                                                                    |  |
|                                                                                                    |                                                                                         | A 1 4-11                                                                             | to the state of the state of th |  |

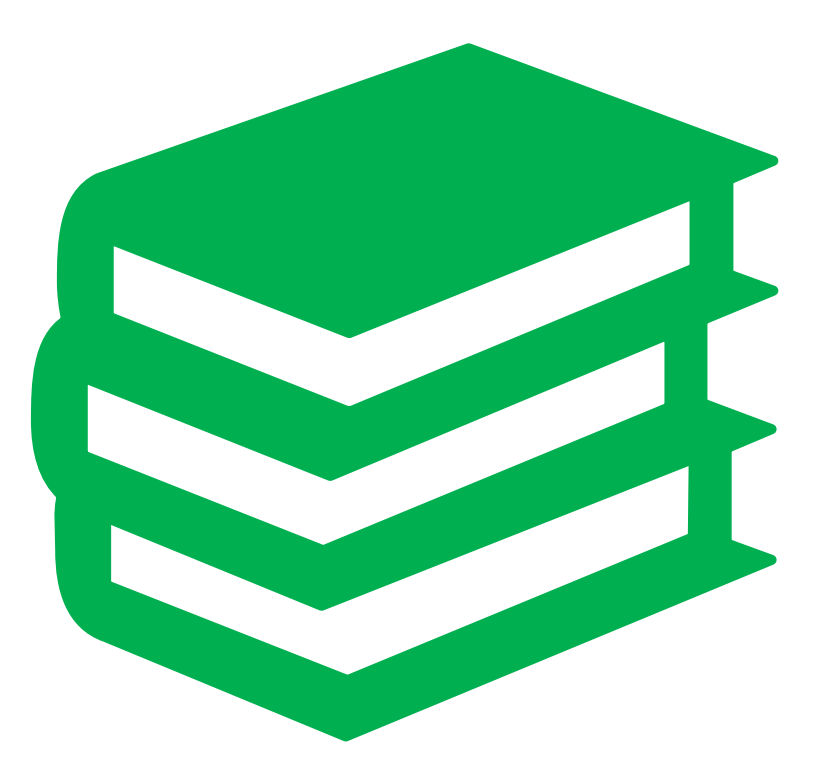

# **Important Resources**

•FLDOE PK-12 Database Manuals Page: http://fldoe.org/accountability/data-sys/database-manualsupdates/

- •FTE General Instructions: <u>http://fldoe.org/finance/fl-edu-finance-program-fefp/fte-info/index</u>
- •NWRDC Web Application: <u>https://nwrdc.fsu.edu:41002/w2h/WEB2AJAX.htm+NWRDCM</u> <u>2</u>
- •FLDOE SSO

https://portal.fldoesso.org/PORTAL/Sign-on/SSO-Home.aspx/

### Recap + Q&A

- Surveys are collection of formats. Formats are collection of data elements.
- > Several kinds of reports:
  - Processing Reports (automatic)
  - Reports for Request
  - Additional Reports
  - Supplemental Reports
- Survey Week vs Processing Window vs Amendment Period
- Cycle of Processing at NWRDC

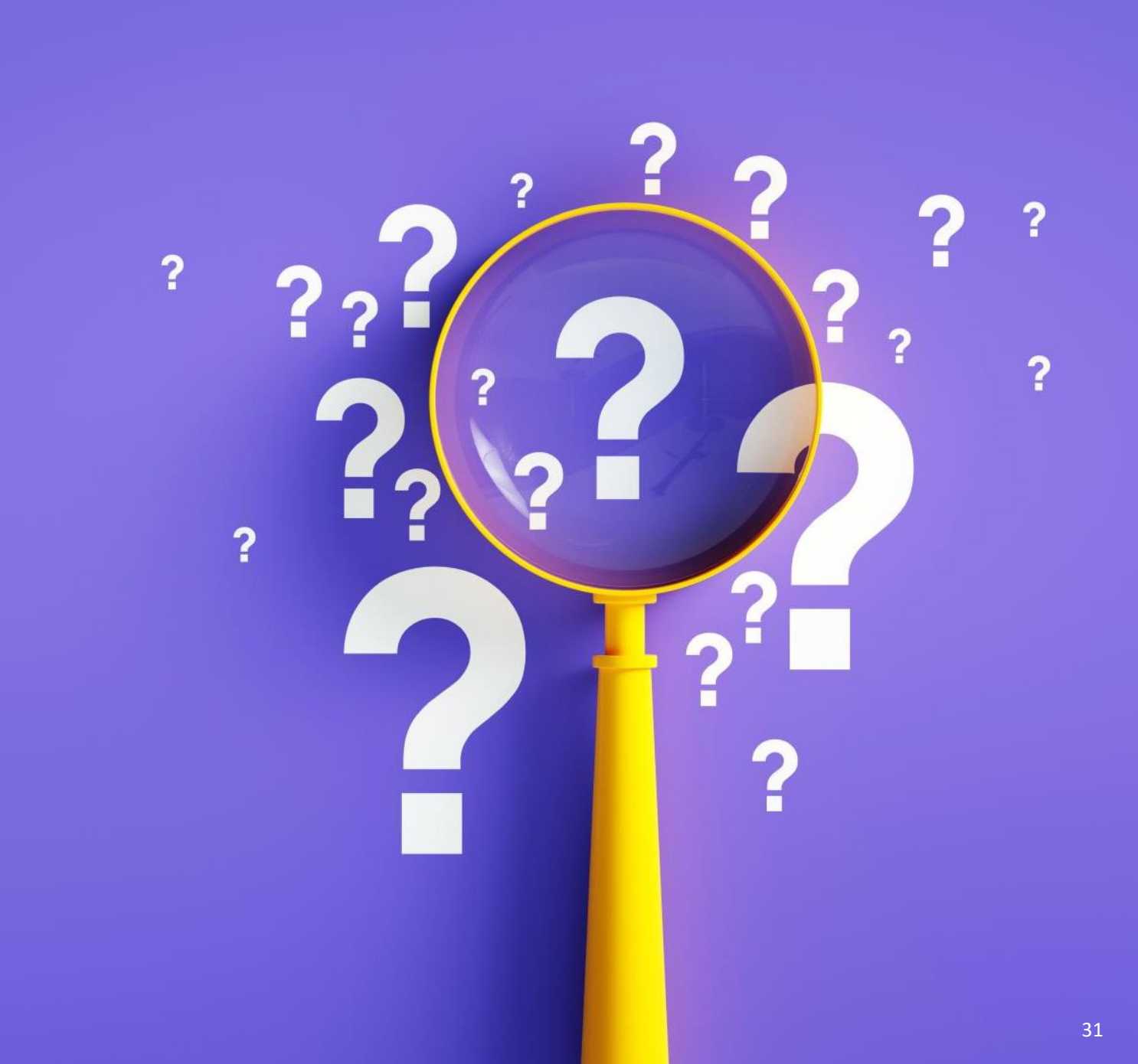